## Table des matières

| Création d'un dépôt de révisions Mercurial pour un projet | 3 | Ì |
|-----------------------------------------------------------|---|---|
|-----------------------------------------------------------|---|---|

## Création d'un dépôt de révisions Mercurial pour un projet

A chaque fois qu'on doit ajouter un dépôt de révisions Mercurial pour un projet, il faut créer un dépôt sur le serveur Redmine.

Ce dépôt sera la copie du dépôt du serveur de révisions.

Il faut se connecter avec le compte root, puis :

hg clone url\_du\_depot\_public /srv/repos/hg/nom\_depot\_local

Il faudra, aussi, mettre en place un mécanisme de **synchronisation automatique entre dépôts publics et dépôts Redmine**.

Ce mécanisme est basé sur un script qui se lance à intervalles réguliers. Il ne doit être mis en place qu'une seule fois, lors du paramétrage du serveur : c'est ici.

From: https://wikisio.lyceejeanbart.fr/ - wikiSio

Permanent link: https://wikisio.lyceejeanbart.fr/doku.php?id=ouvert\_a\_tous:dafop\_2014:redmine:operations:serveur

Last update: 2022/12/03 07:45

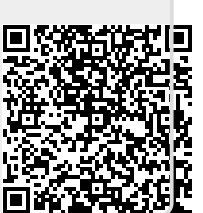